## İSTANBUL KÜLTÜR ÜNİVERSİTESİ ELEKTRONİK BELGE YÖNETİM SİSTEMİ

# YAZIŞMA YETKİ KULLANIMINDA DİKKAT EDİLMESİ GEREKENLER

Elektronik Belge Yönetim Sistemi üzerinde oluşturulacak ve dağıtımı yapılacak belge süreçleri ile ilgili olarak, tüm **Akademik - İdari Birimlerin** kullanabilecekleri süreçler ve kullanıcılar tarafından dikkat edilmesi gereken hususlar aşağıda ayrıntılı şekilde belirtilmiştir.

Sistem paraf ya da imzacı olarak üst yöneticinin seçilmemesi durumunda, oluşturabilecekleri ve dağıtım yapabilecekleri belge ile ilgili <u>uyarı mesajı</u> vermektedir.

#### Örnek:

"Üst yöneticinizi paraf veya imzaya seçmeden evrak gönderimi yapılamaz. Lütfen üst yöneticinizi seçiniz."

## A. KURUM İÇİ GİDEN EVRAK

#### 1. Tüm Dekanlıklar

- Rektörlük Makamına
- Diğer Tüm Dekanlıklara
- Kendi Dekanlığına Bağlı Alt Bölümlerine (Topluca Tek Tek)
- Teknoloji ve Proje Destek Birimine
- Tüm Meslek Yüksekokulu Müdürlüklerine
- Kendi Alt Personeline
- Kendine Bağlı Olan Alt Bölümlerinin Personeline

#### 2. Tüm Bölüm Başkanlıkları

- Bağlı Olduğu Dekanlığa
- Kendi Alt Personeline

#### 3. Enstitü Müdürlüğü

- Rektörlük Makamına
- Enstitüye Bağlı Tüm Anabilim Dallarına (Topluca Tek Tek)
- Kendi Alt Personeline
- Kendine Bağlı Olan Alt Anabilim Dallarının Personeline

#### 4. Enstitüye Bağlı Tüm Anabilim Dalları

- Enstitü Müdürlüğüne
- Kendi Alt Personeline

## 5. Tüm Meslek Yüksekokulu Müdürlükleri

- Rektörlük Makamına
- Diğer Meslek Yüksekokulu Müdürlüğüne
- Kendi Müdürlüğüne Bağlı Alt Programlarına (Topluca Tek Tek)
- Teknoloji ve Proje Destek Birimine
- Tüm Dekanlıklara
- Kampüs Koordinatörlüğüne (Sadece Meslek Yüksekokulu Müdürlüğü kullanabilir)
- Kendi Alt Personeline
- Kendine Bağlı Olan Alt Programlarının Personeline

## 6. Tüm Program Başkanlıkları

- Meslek Yüksekokulu Müdürlüğüne
- Kendi Alt Personeline

## 7. Rektörlüğe Bağlı Bölümler

- Rektörlük Makamına
- Teknoloji ve Proje Destek Birimine
- Kendi Alt Personeline

## 8. Tüm Uygulama ve Araştırma Merkezleri

- Rektörlük Makamına
- Teknoloji ve Proje Destek Birimine
- Kendi Alt Personeline

## 9. Rektörlüğe Bağlı Akademik Birimler

- Rektörlük Makamına
- Tüm Araştırma Merkezlerine (Sadece Teknoloji Ve Proje Destek Birimi kullanabilir)
- Tüm Meslek Yüksekokulu Müdürlüklerine (Sadece Teknoloji Ve Proje Destek Birimi kullanabilir)
- Tüm Dekanlıklara (Sadece Teknoloji Ve Proje Destek Birimi kullanabilir)
- Kendi Alt Personeline

## 10. Genel Sekreterliğe Bağlı İdari Birimler

- Genel Sekreterlik Makamına
- Rektörlük Makamına (Sadece Öğrenci İşleri Daire Başkanlığı Rektör Yardımcısı imzası ile kullanabilir)
- Kendi Alt Personeline

## **B. KURUM DIŞI GİDEN EVRAK**

Kurum dışı giden evrak gönderimi yetkisi aşağıda belirtilen birimlere sınırlandırılarak tanımlanmıştır.

- Rektörlük Makamı
- Genel Sekreterlik Makamı
- Öğrenci İşleri Daire Başkanlığı
- İnsan Kaynakları Daire Başkanlığı
- Mali ve İdari İşler Daire Başkanlığı
- Dekanlıklar
- Meslek Yüksekokulu Müdürlükleri
- Enstitü Müdürlüğü

"Dekanlıklar ve Meslek Yüksekokulu Müdürlükleri tarafından oluşturulan İlgili Makama, atama sürecindeki Jüri Yazıları (Kurum Dışındakiler için) ve Öğrenci Tebliğ Yazıları vb. yazışmalar için sadece <u>Evrakın Gittiği Yer</u> alanındaki <u>Gerçek Kişi</u> ya da <u>Diğer</u> seçeneğinden yapılır."

"Öğrenci İşleri Daire Başkanlığı tarafından oluşturulan Öğrenciye Hitaben yazılan yazışmalar için sadece <u>Evrakın Gittiği Yer</u>alanındaki <u>Gerçek Kişi</u> seçeneğinden yapılır."

## C. OLUR – UYGUNLUK (ATAMA) EVRAKI

Olur – Uygunluk evrak gönderimi yetkisi aşağıda belirtilen birimlere sınırlandırılarak tanımlanmıştır.

- Rektörlük Makamı
- Dekanlıklar
- Meslek Yüksekokulu Müdürlükleri

Dekanlık ve Meslek Yüksekokulları Olur – Uygunluk evrakı oluşturma alanındaki, Olur Hitabında <u>Rektörlük Makamını</u> ve Şablon alanında <u>Olur – Uygunluk Yazısı Üç İmza</u> seçeneğini seçmelidir.

Bu alanda oluşturulan evrak, tüm imzaları tamamlandıktan sonra, başlatan kullanıcıya geri dönecektir.

Evrakı başlatan kullanıcı, atama olur evrakı ile birlikte tüm atama eklerini de kullanarak Rektörlük Makamına <u>Kurum İçi Giden Evrak</u> alanından tekrar bir yazı çıkacaktır.